# Register your product and get support at www.philips.com/welcome

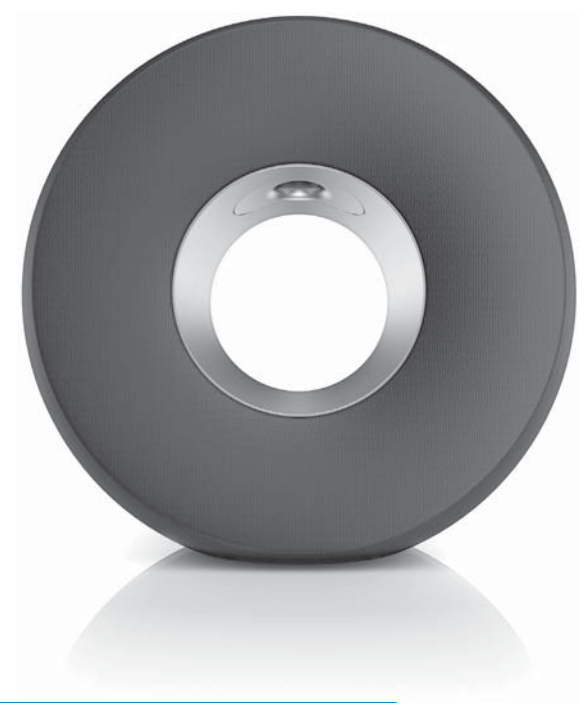

ES Manual del usuario

DS3800W/10

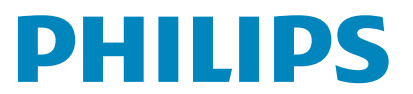

# Contenido

| 1 | <b>Importante</b><br>Seguridad<br>Aviso                                                                                                    | <b>4</b><br>4<br>5      |
|---|----------------------------------------------------------------------------------------------------|-------------------------|
| 2 | El sistema de entretenimiento<br>Introducción<br>Contenido de la caja<br>Otros elementos necesarios<br>Descripción de la unidad principal        | <b>7</b><br>7<br>7<br>9 |
|   | Preparativos para utilizar AirPlay                                                                                                    | 10                      |
| 3 | <b>Preparación</b><br>Conexión de la alimentación<br>Encienda su DS3800W                                                                         | <b>11</b><br>11<br>11   |
| 4 | Conexión de AirPlay a la red Wi-Fi                                                                                                    |                         |
|   | doméstica<br>Caso 1: Conecte a un router WPS<br>Caso 2: Conecte a un router que no                                                               | <b>12</b><br>12         |
|   | sea WPS                                                                                                    | 13                      |
| 5 | Reproducción                                                                                                    | 19                      |
|   | máisica de iTunes a su DS3800W<br>Control de reproducción<br>Uso de los ajustes de sonido avanzados<br>Reproducción/carga de su iPod/iPhone/iPad | 19<br>20<br>21          |
|   | mediante la toma USB<br>Reproducción desde un dispositivo externo                                                                                | 21<br>22                |
| 6 | Actualización del firmware                                                                                                    | <b>23</b>               |
|   | Actualice la página de configuración.                                                                                                    | 23<br>23                |
| 7 | Información del producto<br>Especificaciones                                                                                                    | <b>25</b><br>25         |
| 8 | Solución de problemas                                                                                                    | 26                      |

# 1 Importante

### Seguridad

Información para Europa: Atención a estos símbolos de seguridad

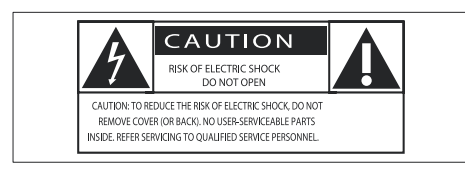

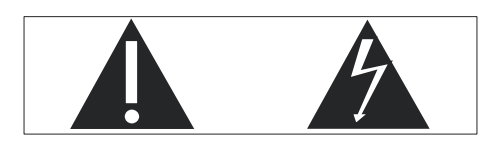

El signo de exclamación indica características importantes cuya información debe leer detenidamente en los manuales adjuntos a fin de evitar problemas en el funcionamiento y en el mantenimiento.

El símbolo del rayo indica componentes sin aislamiento dentro del producto que pueden generar una descarga eléctrica.

Para reducir el riesgo de incendio o descarga eléctrica, el producto no debe exponerse a la lluvia o humedad ni se deben colocar sobre aquél objetos que contengan líquidos.

- (1) Lea estas instrucciones.
- Guarde estas instrucciones.
- 3 Preste atención a todas las advertencias.
- (4) Siga todas las instrucciones.
- 5 No use este producto cerca del agua.
- Utilice únicamente un paño seco para la limpieza.
- (7) No bloquee las aberturas de ventilación. Realice la instalación de acuerdo con las indicaciones del fabricante.

- 8 No quite nunca la carcasa de este producto.
- 9 No exponga el producto a goteos ni salpicaduras de agua, lluvia o humedad.
- No exponga el producto a la luz solar directa, al calor o a las llamas.
- No instale cerca ninguna fuente de calor como, por ejemplo, radiadores, rejillas de calefacción, hornos u otros aparatos eléctricos (incluidos los amplificadores).
- (12) No coloque ningún otro aparato eléctrico sobre el producto.
- (13) No coloque sobre el producto objetos que puedan suponer un peligro (por ejemplo, objetos que contengan líquido o velas encendidas).
- Este producto podría incluir pilas.
  Consulte las instrucciones de seguridad y desecho en este manual de usuario.
- (15) Si usa el enchufe de alimentación o un adaptador para desconectar el aparato, éstos deberán estar siempre a mano.

### Advertencia

- No quite nunca la carcasa de este aparato.
- No lubrique ninguna pieza de este aparato.
- No coloque nunca este aparato sobre otro equipo eléctrico.
- No exponga el aparato a la luz solar directa, al calor o a las llamas.
- Asegúrese de tener siempre un fácil acceso al cable de alimentación, al enchufe o al adaptador para desconectar el aparato de la corriente.

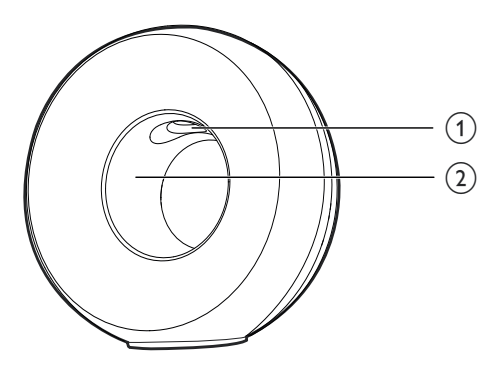

#### Advertencia

 Para evitar lesiones, nunca ponga los dedos en el tubo de graves (1) ni las manos en el anillo de aluminio (2).

Riesgo de sobrecalentamiento. Nunca instale este aparato en espacios reducidos. Deje siempre un espacio de al menos 10 cm alrededor del aparato para permitir su ventilación. Asegúrese de que las cortinas u otros objetos no cubran las ranuras de ventilación del aparato.

### Fusible de alimentación

Esta información se aplica sólo a productos con un enchufe de Reino Unido.

Este producto está equipado con un enchufe moldeado aprobado. Si reemplaza el fusible, utilice uno con:

- las clasificaciones mostradas en la clavija,
- una aprobación BS 1362, y
- la marca de aprobación ASTA.

Póngase en contacto con su proveedor si no está seguro acerca de qué tipo de fusible debe utilizar:

Precaución: Para cumplir la directiva de EMC (2004/108/EC), no separe el enchufe del cable de alimentación.

### Aviso

# ()

Este producto cumple los requisitos de interferencias de radio de la Comunidad Europea.

| <b>C €</b> 0560 (!) R&TTE Directive 1999/5/EC |              |    |              |    |              |    |              |    |              |    |              |    |              |
|-----------------------------------------------|--------------|----|--------------|----|--------------|----|--------------|----|--------------|----|--------------|----|--------------|
| BG                                            | 1            | RO | $\checkmark$ | BE | 1            | LT | 1            | LI | 1            | S  | 1            | SE | ~            |
| DK                                            | $\checkmark$ | ES | $\checkmark$ | CZ | 1            | NL | $\checkmark$ | AT | $\checkmark$ | LV | 1            | SK | $\checkmark$ |
| FR                                            | $\checkmark$ | UK | $\checkmark$ | FI | $\checkmark$ | PT | $\checkmark$ | CY | ~            | ΜT | $\checkmark$ | PL | $\checkmark$ |
| HU                                            | $\checkmark$ | NO | $\checkmark$ | GR | 1            | SI | ~            | EE | ~            |    |              |    |              |
| IT                                            | $\checkmark$ | LU | <b>\</b>     | IE | 1            | СН | 1            | DE | 1            |    |              |    |              |

En la UE el dispositivo puede utilizarse sin restricciones en interiores, pero no puede utilizarse en exteriores en Francia en toda la banda hasta nuevo aviso Este producto cumple los requisitos de la directivas 1999/5/EC.

#### Modificaciones

Las modificaciones no autorizadas por el fabricante pueden anular la autoridad del usuario para utilizar este producto.

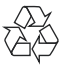

El producto ha sido diseñado y fabricado con materiales y componentes de alta calidad que pueden reciclarse y reutilizarse.

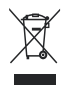

Cuando este símbolo de contenedor de ruedas tachado se muestra en un producto indica que éste cumple la directiva europea 2002/96/EC. Infórmese sobre el sistema de recolección de productos eléctricos y electrónicos. Proceda conforme a la legislación local y no se deshaga de sus productos antiguos con la basura doméstica normal. La eliminación correcta del producto antiguo ayudará a evitar posibles consecuencias negativas para el medioambiente y la salud humana.

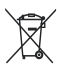

El producto contiene pilas cubiertas por la Directiva europea 2006/66/EC, que no se pueden eliminar con la basura doméstica normal.Infórmese de la legislación local sobre la recogida selectiva de pilas ya que el desecho correcto ayuda a evitar consecuencias negativas para el medio ambiente y la salud humana.

#### Información sobre el uso de las pilas:

#### Precaución

- Riesgo de fugas: utilice sólo el tipo especificado de pilas. No mezcle pilas nuevas y usadas. No mezcle pilas de diferentes marcas. Asegúrese que la polaridad es correcta. Extraiga las pilas de los productos que no utilice durante largos periodos de tiempo. Guarde las pilas en un lugar seco.
- Riesgo de lesión: use guantes cuando manipule pilas con fugas. Mantenga las pilas fuera del alcance de niños y mascotas.
- Riesgo de explosión: evite los cortocircuitos en las pilas. No exponga las pilas a un calor excesivo. No arroje las pilas al fuego. No dañe ni rompa las pilas. No cargue pilas no recargables.

#### Información medioambiental

Se ha suprimido el embalaje innecesario. Hemos intentado que el embalaje sea fácil de separar en tres materiales: cartón (caja), espuma de poliestireno (corcho) y polietileno (bolsas, lámina de espuma protectora).

El sistema se compone de materiales que se pueden reciclar y volver a utilizar si lo desmonta una empresa especializada. Siga la normativa local acerca del desecho de materiales de embalaje, pilas agotadas y equipos antiguos.

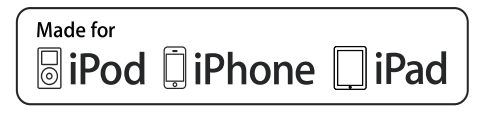

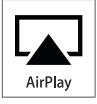

"Diseñado para iPod", "Diseñado para iPhone" y "Diseñado para iPad" significa que un accesorio electrónico ha sido diseñado para conectarse específicamente a un iPod, iPhone y iPad y ha sido certificado por el desarrollador para cumplir con los estándares de rendimiento de Apple. Apple no se hace responsable del funcionamiento de este dispositivo o de su cumplimiento con los estándares de seguridad o reguladores. Tenga en cuenta que el uso de este accesorio con iPod, iPhone o iPad puede afectar al rendimiento inalámbrico. AirPlay, iPod y iPhone son marcas registradas de Apple Inc., registrada en EE.UU. y otros países. iPad es una marca comercial de Apple Inc.

#### Símbolo de equipo de Clase II:

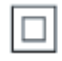

Aparato de Clase II con doble aislamiento y sin toma de tierra protegida.

#### - Nota

 La placa de identificación está situada en la parte inferior del dispositivo.

# 2 El sistema de entretenimiento

Le felicitamos por su compra y le damos la bienvenida a Philips. Para poder beneficiarse por completo de la asistencia que ofrece Philips, registre el producto en

www.philips.com/welcome.

Si se pone en contacto con Philips, se le preguntará el número de serie y de modelo del aparato. El número de modelo y el número de serie están en la parte inferior del aparato. Escriba los números aquí:

Número de modelo \_\_\_\_\_

Número de serie \_\_\_\_\_

### Introducción

La tecnología Apple AirPlay le permite reproducir la biblioteca de música de iTunes de su Mac, PC, iPhone, iPod touch o iPad en cualquier dispositivo compatible con AirPlay (por ejemplo, su DS3800W) conectado a la red Wi-Fi.

Con un dispositivo compatible con AirPlay (por ejemplo, su DS3800W), puede:

- transferir audio de su biblioteca de música de iTunes a cualquier habitación en su casa
- escoger en qué dispositivos compatibles con AirPlay desea reproducir música (si tiene más de uno en casa)
- transferir audio a múltiples dispositivos compatibles con AirPlay a la vez (solo desde la biblioteca de música de iTunes en su PC/Mac)

### 🔆 Consejo

 Visite www.philips.com/welcome para obtener más información sobre dispositivos compatibles con AirPlay de Philips. Con DS3800W, puede también:

- cargar su iPod/iPhone/iPad a través de la toma USB con un cable USB de Apple (no incluido).
- reproducir su biblioteca de música de iTunes en su iPod/iPhone/iPad por la toma USB directamente al cargar.
- reproducir música de otros dispositivos de audio por la toma MP3-LINK.

### Contenido de la caja

Compruebe e identifique el contenido del paquete:

- Unidad principal (con un módulo incorporado de Wi-Fi)
- 1 adaptador de corriente CA
- 1 cable de conexión MP3
- Manual de usuario en el CD-ROM
- Guía de configuración rápida

### Otros elementos necesarios

Para transferir audio de manera inalámbrica mediante AirPlay, necesita:

- Un router con certificación Wi-Fi
- Un host para su biblioteca de música de iTunes, por ejemplo, un iPod touch/ iPhone/iPad con iOS 4.3 (o posterior) o PC/Mac con Wi-Fi y iTunes 10 (o posterior)

Su DS3800W debe estar conectado a la misma red local que su dispositivo host de iTunes mediante el router Wi-Fi.

### Lista de dispositivos host de iTunes compatibles con AirPlay

En lo que respecta a AirPlay, DS3800W es compatible con:

- un PC o Mac con Wi-Fi y iTunes 10 (o posterior) instalado; y
- los siguientes modelos de iPod/iPhone/iPad con iOS 4.3 (o posterior):
  - iPad 2
  - iPad
  - iPhone 4
  - iPhone 3GS
  - iPod touch (2ª,3ª y 4ª generación)

# Descripción de la unidad principal

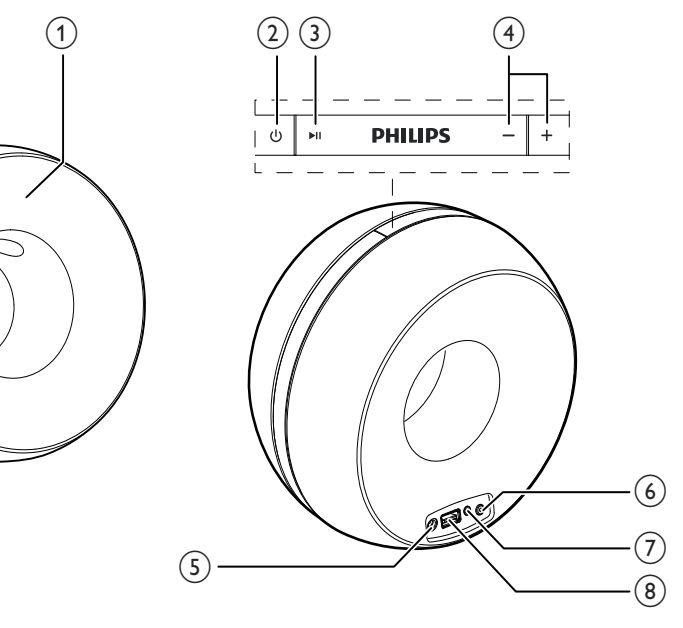

Español

### 1 Piloto de encendido

- ڻ (2
  - Enciende o apaga la unidad.

#### 3 ▶Ⅱ

• Inicia la reproducción del disco o hace una pausa.

#### (4) +/-

- Ajustar el volumen.
- (Si se mantienen pulsados los dos) restablece la unidad.

### 5 DC IN

• Conecte el adaptador de corriente.

### (6) Indicador/botón WI-FI SETUP

- Conecta la unidad a una red Wi-Fi.
- Muestra el estatus de conexión de Wi-Fi de la unidad.

### 7 MP3-LINK

 Conecta un reproductor de audio externo por el cable de conexión MP3 incluido.

### ⑧ USB •<</p>

• Conecta un iPod/iPhone/iPad por un cable USB de Apple (no incluido).

### Preparativos para utilizar AirPlay

Para empezar con AirPlay, necesita:

- Actualizar su iPod touch/iPhone/iPad a la última versión de iOS (iOS 4.3 o posterior).
  - O instalar la última versión de iTunes (iTunes 10 o posterior) en su PC/Mac.
- 2 Conecte su dispositivo DS3800W y enciéndalo (consulte 'Preparación' en la página 11).
- 3 Conecte su DS3800W a su red Wi-Fi doméstica existente (consulte 'Conexión de AirPlay a la red Wi-Fi doméstica' en la página 12).
- 4 Asegúrese de que su iPod touch/iPhone/ iPad o PC/Mac también están conectados a la misma red Wi-Fi.

# Español

# 3 Preparación

Siga siempre las instrucciones de este capítulo en orden.

### Conexión de la alimentación

### Precaución

- Riesgo de daños en el producto. Compruebe que el voltaje de la fuente de alimentación se corresponde con el voltaje impreso en la parte inferior de la unidad.
- Riesgo de descarga eléctrica. Cuando desenchufe el adaptador de CA, tire siempre de la clavija de la toma. No tire nunca del cable.
- Antes de conectar el adaptador de CA, asegúrese de que ha realizado correctamente las demás conexiones.

### Encienda su DS3800W

- 1 Pulse Φ en la parte superior para encender la unidad.
- 2 Espere a que se encienda la unidad.
  - → La inicialización tarda aproximadamente 35 segundos.
  - Durante la inicialización, el indicador Wi-Fi SETUP de la parte trasera de la unidad parpadea en verde rápidamente.
  - → Después de la inicialización, si no se ha ajustado ninguna conexión de Wi-Fi para suDS3800W, el indicador Wi-Fi SETUP comienza a parpadear en verde lentamente.
- Para apagar la unidad, pulse 🛛 otra vez.

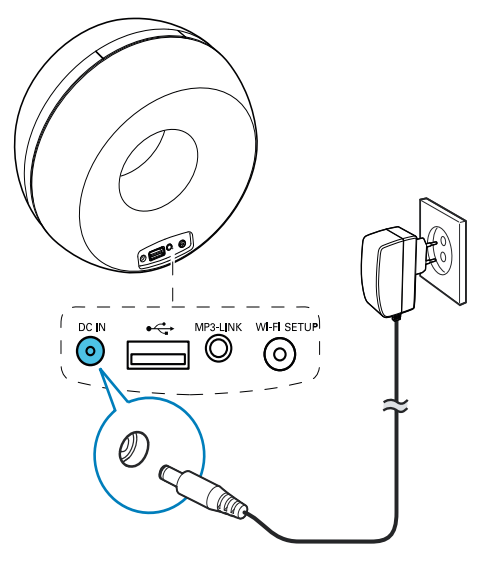

- Conecte el cable de alimentación de CA a
  - la toma **DC IN** de la parte posterior de la unidad.
  - la toma de corriente de la pared.

# 4 Conexión de AirPlay a la red Wi-Fi doméstica

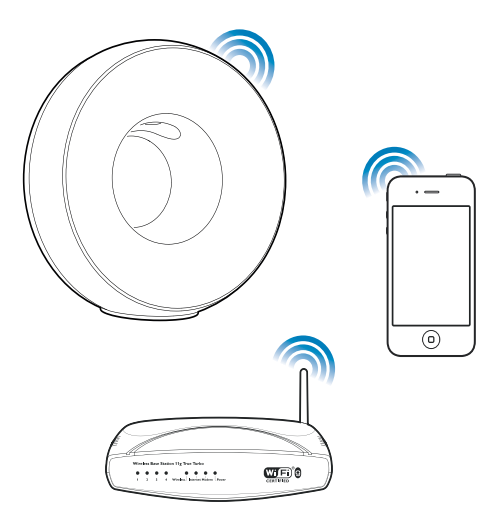

Para conectar DS3800W a su red Wi-Fi doméstica existente, debe aplicar la configuración de la red Wi-Fi doméstica a DS3800W.

Puede hacerlo de dos maneras (dependiendo del tipo de router Wi-Fi que utilice):

- Automáticamente: si su router Wi-Fi es compatible con WPS (Wi-Fi Protected Setup) y admite PBC (Push Button Connection) (consulte 'Caso 1: Conecte a un router WPS' en la página 12)
- Manualmente: si su router Wi-Fi no es compatible con WPS (consulte 'Caso 2: Conecte a un router que no sea WPS' en la página 13)

Una vez realizada la conexión, la unidad DS3800W recordará la configuración de su red Wi-Fi doméstica. Ahora podrá disfrutar de AirPlay siempre que la unidad DS3800W esté encendida y conectada a su red Wi-Fi doméstica automáticamente. Antes de conectar la unidad DS3800W a su red Wi-Fi doméstica, compruebe los puntos siguientes.

1 Asegúrese de que su router Wi-Fi está encendido y funciona correctamente.

- 2 Asegúrese de que la unidad DS3800W está encendida y se ha inicializado correctamente (consulte 'Encienda su DS3800W' en la página 11).
- 3 Identifique el tipo de su router Wi-Fi (consulte el manual de usuario del router Wi-Fi para ver más detalles).

# Caso 1: Conecte a un router WPS

### Nota

- Antes de pulsar cualquier botón de la unidad DS3800W, asegúrese de que la unidad DS3800W se ha inicializado correctamente (consulte 'Encienda su DS3800W' en la página 11).
- 1 Pulse el botón WPS del router Wi-Fi doméstico.

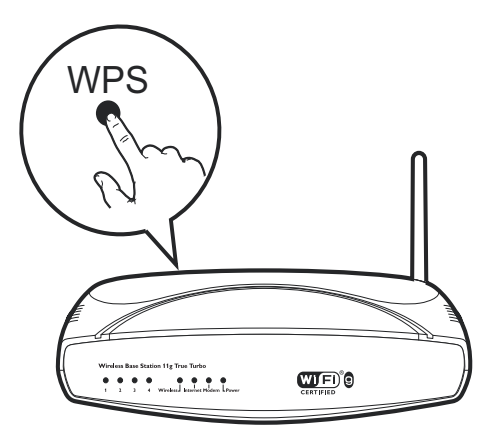

2 Justo después de realizar el paso 1, pulse Wi-Fi SETUP en la parte posterior de la unidad DS3800W.

- → El indicador Wi-Fi SETUP parpadea en rojo, amarillo y verde alternativamente.
- → Transcurridos 2 minutos, el indicador WI-FI SETUP deja de parpadear y permanece iluminado en verde, y la unidad emite un pitido.
- ➡ La unidad DS3800W se ha conectado correctamente a su red Wi-Fi doméstica.

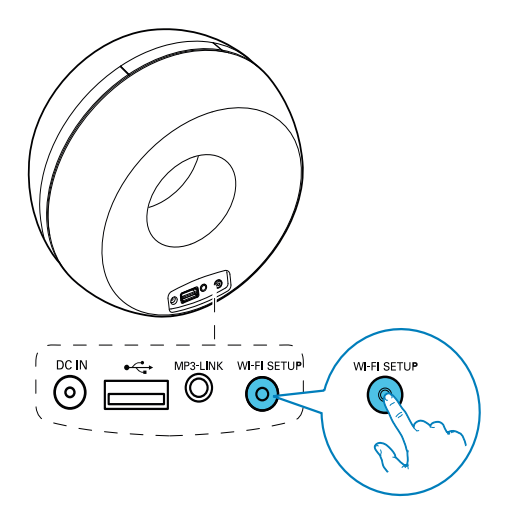

### 🔆 Consejo

- En algunos routers Wi-Fi, es posible que tenga que mantener pulsado el botón WPS para la conexión Wi-Fi o activar la función WPS PBC a través de las páginas de configuración del router: Consulte los manuales de usuario de los routers específicos para obtener más información.
- Si el indicador Wi-Fi SETUP de la unidad DS3800W parpadea en amarillo, significa que la conexión Wi-Fi no se ha realizado correctamente. Espere 2 minutos e inténtelo de nuevo. Si el problema persiste, pruebe a configurar la conexión Wi-Fi de forma manual (consulte 'Caso 2: Conecte a un router que no sea WPS' en la página 13).
- Si sigue sin poder realizar la conexión Wi-Fi, mantenga pulsados los botones + y - de la parte superior de la unidad principal DS3800W para restablecerla y, a continuación, inténtelo de nuevo.

# Caso 2: Conecte a un router que no sea WPS

### - Nota

 También puede seguir los procedimientos descritos a continuación para conectar su DS3800W a un router WPS manualmente.

Para conectar su DS3800W a un router Wi-Fi manualmente, debe acceder a la página de configuración incorporada de su DS3800W para cambiar sus ajustes Wi-Fi internos. Para ello, necesita un dispositivo con Wi-Fi con un navegador de Internet para la conexión temporal de Wi-Fi a su DS3800W. El dispositivo con Wi-Fi puede ser un iPod touch/iPhone/iPad o un PC/Mac con Wi-Fi.

Siga los siguientes pasos para conectar su DS3800W A un router Wi-Fi sin WPS.

- Recopile los ajustes de su router Wi-Fi doméstico y anótelos en un papel para usarlos durante la configuración de Wi-Fi de su DS3800W (consulte 'Recopilación de los ajustes de su router Wi-Fi doméstico' en la página 14).
- 2 Cambie su DS3800W al modo de configuración asistida de Wi-Fi (consulte 'Cambio de su DS3800W al modo de configuración asistida de Wi-Fi' en la página 14).
  - → Aparecerá una nueva red Wi-Fi creada por su DS3800W con el nombre de red (SSID) Philips Fidelio AirPlay.
- 3 Conecte su dispositivo con Wi-Fi a la nueva red creada temporalmente (consulte 'Conexión de su dispositivo con Wi-Fi a la nueva red Wi-Fi creada' en la página 15).
- 4 Abra la página Web incorporada de su DS3800W con el navegador de Internet de su dispositivo con Wi-Fi (consulte 'Abra la página Web incorporada de su DS3800W' en la página 16).

- 5 Cambie los ajustes internos de Wi-Fi de su DS3800W según lo que anotó en papel en el paso 1 (consulte 'Cambio de los ajustes internos de Wi-Fi de DS3800W' en la página 17).
- 6 Restaure los ajustes de Wi-Fi anteriores de su dispositivo con Wi-Fi (consulte 'Restaure su dispositivo con Wi-Fi a los ajustes de su red Wi-Fi doméstica anteriores.' en la página 18).

# Recopilación de los ajustes de su router Wi-Fi doméstico

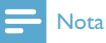

 Consulte siempre el manual de usuario de su router Wi-Fi doméstico para encontrar instrucciones detalladas.

- 1 Conecte su dispositivo con Wi-Fi a su red Wi-Fi doméstica existente.
- 2 Inicie el navegador de Internet (por ejemplo, Safari de Apple o Microsoft Internet Explorer) en su dispositivo con Wi-Fi.
- **3** Abra la página de configuración de su router Wi-Fi doméstico.
- **4** Busque la pestaña de ajustes Wi-Fi y anote la información siguiente en el papel:
  - A Nombre de red (SSID)
  - (B) Modo de seguridad Wi-Fi (generalmente WEP, WPA o WPA2 si se ha activado)
  - C Contraseña Wi-Fi (si está activada la seguridad Wi-Fi)
  - D Modo DHCP (activado o desactivado)
  - (E) Ajustes dirección IP estática (si el modo DHCP está desactivado)

# Cambio de su DS3800W al modo de configuración asistida de Wi-Fi

### - Nota

 Antes de pulsar cualquier botón en su DS3800W, asegúrese de que se ha inicializado correctamente (consulte 'Encienda su DS3800W' en la página 11).

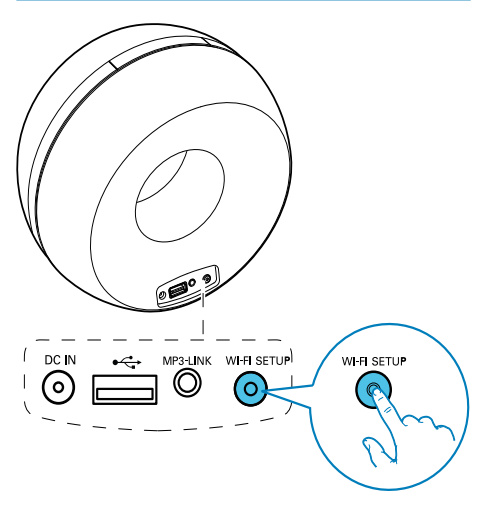

- Mantenga pulsado Wi-Fi SETUP en la parte posterior de su DS3800W durante más de 5 segundos.
  - → El indicador Wi-Fi SETUP parpadea en verde y amarillo alternativamente.
  - → Aparecerá una nueva red Wi-Fi creada por su DS3800W con el nombre de red (SSID) Philips Fidelio AirPlay.
  - ➡ La creación de esta nueva red Wi-Fi puede tardar hasta 45 segundos.

### Nota

- Después de terminar la configuración manual de Wi-Fi para su DS3800W, desaparecerá la nueva red Wi-Fi creada por el dispositivo.
- Si no logra entrar en el modo de configuración asistida de Wi-Fi, apague y encienda su DS3800W e inténtelo de nuevo después de la inicialización.
- Asegúrese de que no hay ningún otro dispositivo Philips compatible con AirPlay en el modo de configuración asistida de Wi-Fi al mismo tiempo. Múltiples redes Wi-Fi creadas de esta manera puede interferir con el resto.

### Conexión de su dispositivo con Wi-Fi a la nueva red Wi-Fi creada

La nueva red Wi-Fi creada por DS3800W sólo permite el acceso de un dispositivo con Wi-Fi. Para evitar la interferencia de cualquier otro dispositivo con Wi-Fi, se recomienda para desactivar temporalmente la función de Wi-Fi en sus otros dispositivos con Wi-Fi.

#### Opción 1: con su iPod touch/iPhone/iPad

1 Seleccione **Settings** (Ajustes) -> **Wi-Fi** en el iPod touch/iPhone/iPad.

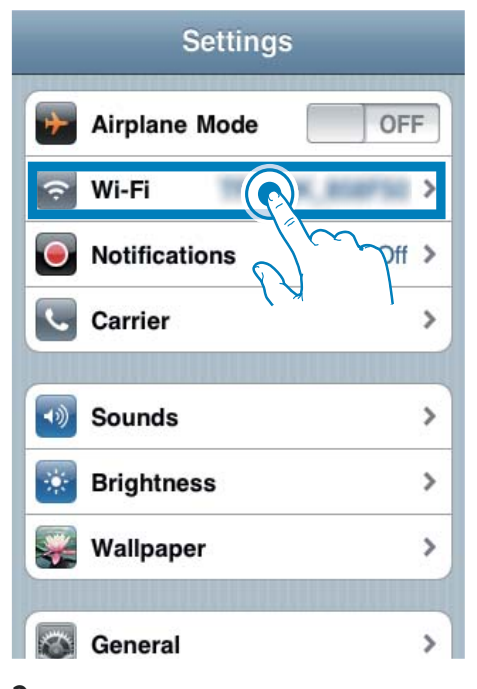

 Seleccione Philips Fidelio AirPlay de la lista de redes disponibles.

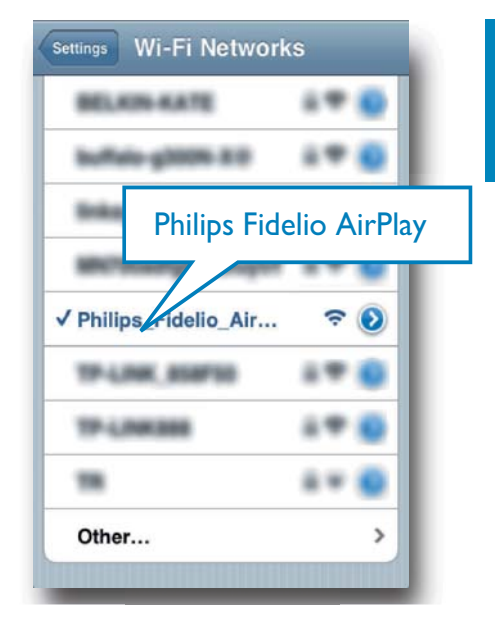

- 3 Espere hasta que se establezca la conexión Wi-Fi en su iPod touch/iPhone/iPad.
  - Se mostrará el icono ≈ en la esquina superior izquierda de su iPod touch/ iPhone/iPad.

#### K Consejo

• Si Philips Fidelio AirPlay no está en la lista, vuelva a buscar las redes Wi-Fi disponibles.

### Uso de su PC/Mac con Wi-Fi

### - Nota

- Consulte el manual de usuario de su PC/Mac para saber cómo conectar su PC/Mac a una red Wi-Fi.
- Durante la conexión de red Wi-Fi, no conecte ningún cable de red a su PC/Mac.
- 1 Abra la herramienta de configuración de Wi-Fi o el panel de control de su PC/Mac.

### 2 Busque las redes Wi-Fi disponibles.

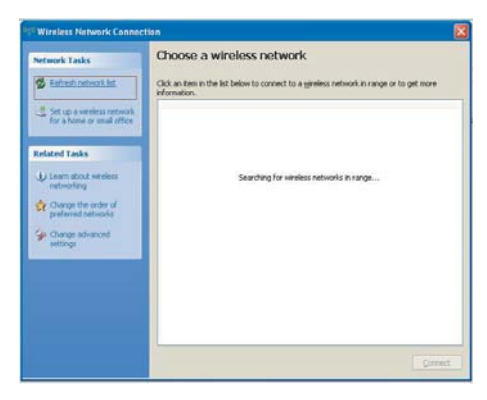

3 Seleccione Philips Fidelio AirPlay de la lista de redes disponibles.

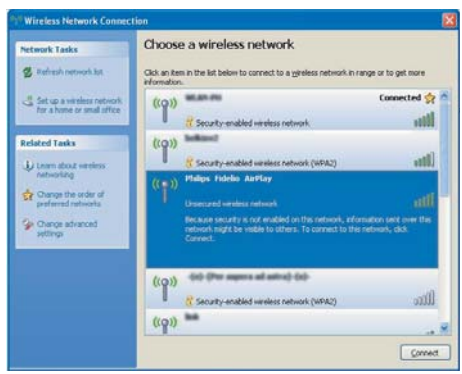

4 Espere hasta que se establezca la conexión Wi-Fi en su PC/Mac.

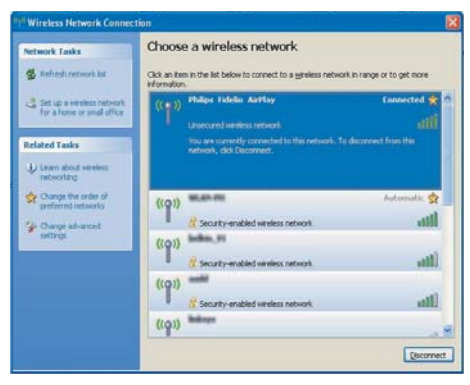

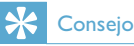

• Si Philips Fidelio AirPlay no está en la lista, vuelva a buscar las redes Wi-Fi disponibles.

# Abra la página Web incorporada de su DS3800W

 Inicie el navegador Safari de Apple o cualquier otro navegador de Internet en su dispositivo con Wi-Fi.

## 2 Escriba **192.168.1.1** en la barra de dirección del navegador y confirme.

Se mostrará la página web de configuración de su DS3800W.

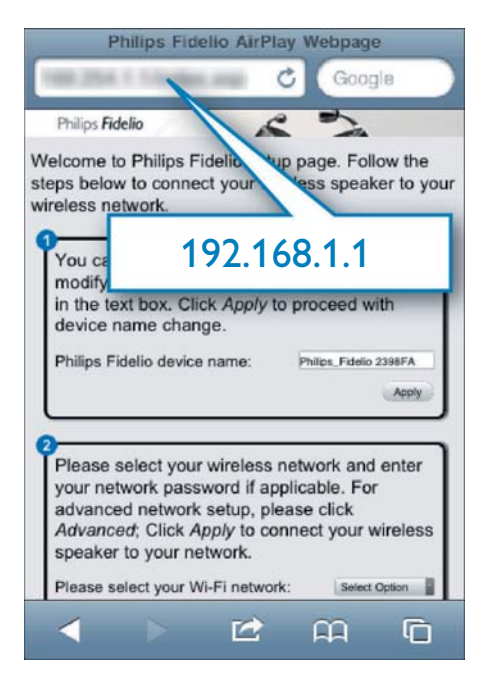

Si utiliza Safari en su PC/Mac con Wi-Fi, también puede seleccionar "Philips\_Fidelio XXX" en la lista desplegable de bonjour para escribir la página web de configuración de su DS3800W directamente. 1 Haga clic en **\*** -> **Preferencias**.

→ Aparece el menú de Marcadores.

| Philips Fid | lelio           |                           |              |
|-------------|-----------------|---------------------------|--------------|
|             | Welcone to Ph I |                           | D- \$-       |
| conterior   | 0               | ⊆ustomize Toolbar         |              |
| er Läucelle | This can b      | Hide Menu Bar             |              |
|             | Page 74         | Hide Bookmarks Bar        | Ctrl+Shift+B |
|             |                 | Hide Tab Bar              | Ctrl+Shift+T |
|             |                 | Hide Status Bar           | Ctrl+/       |
|             | 0               | History                   | Ctrl+H       |
|             | applicable      | Downloads                 | Ctrl+Alt+L   |
|             | Palsa ta        | Private Browsing          |              |
|             | (stars)         | Reset Safari              |              |
|             |                 | Block Pop-Up Windows      | Ctrl+Shift+K |
|             |                 | Pr <u>e</u> ferences      | Ctrl+,       |
|             |                 | Help                      | F1           |
|             |                 | Report Bygs to Apple      |              |
|             |                 | Safari Extensions Gallery | 6            |
|             |                 | About Safari              |              |

2 Marque Incluir bonjour en la barra de Marcadores.

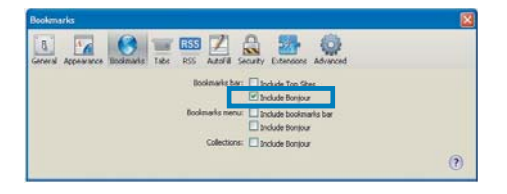

- 3 Seleccione "Philips\_Fidelio XXX" en la lista desplegable de bonjour en la barra de Marcadores.
  - → Se mostrará la página web de configuración de su DS3800W.

|   | rips Fidelio         | ~         | 2                             |
|---|----------------------|-----------|-------------------------------|
| - |                      |           | to contract your whereas      |
|   | Bonjour 🔻 Apple      | Yahoo! Go | ni by modifying the<br>verys. |
|   | About Bonjour        |           | (0) Foldo SIGIFA              |
|   | Philips_Fidelio 215E | 3B        |                               |
| L |                      |           | t CRX Apply te                |
|   | [state]              | (an)      |                               |

### Cambio de los ajustes internos de Wi-Fi de DS3800W

En la página web de configuración de su DS3800W, puede cambiar los ajustes internos de Wi-Fi para la conexión de su DS3800W a su red Wi-Fi doméstica existente.

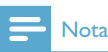

 Asegúrese de que los ajustes de la página Web de configuración coincidan con los ajustes de la red Wi-Fi doméstica que anotó en el papel.

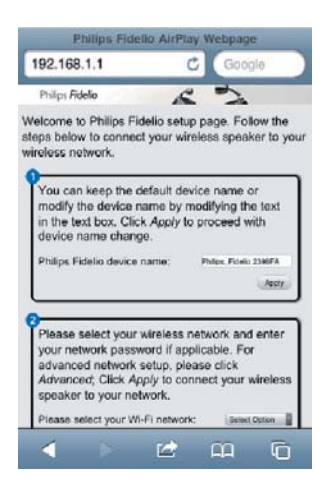

- Siga las instrucciones en pantalla para cambiar y confirmar los ajustes internos de Wi-Fi del DS3800W.
  - Después de un rato, el indicador en la parte posterior de su DS3800W deja de parpadear y permanece en verde, y la unidad emite pitidos.
  - Su DS3800W está conectado a su red Wi-Fi doméstica.

### Nota

- Si el indicador WI-FI SETUP de su DS3800W no se queda en verde, significa que la conexión Wi-Fi ha fallado. Apague tanto el router Wi-Fi como el DS3800W y a continuación enciéndalos otra vez para comprobar si el DS3800W puede conectarse a su red Wi-Fi doméstica. Si el problema persiste, pruebe los procedimientos antes mencionados otra vez.
- Después de terminar los cambios o el encendido y apagado de su DS3800W, la nueva red Wi-Fi creada por DS3800W desaparecerá.

### 🔆 Consejo

- Si quiere, puede cambiar el nombre de su DS3800W en Advanced settings -> AirPlay Device Name (Configuración avanzada -> Nombre del dispositivo AirPlay) en la página Web de configuración del DS3800W. Esto es útil cuando tiene múltiples dispositivos Philips compatibles con AirPlay en su casa y debe distinguir entre ellos.
- Si desea introducir el nombre de red (SSID) manualmente (por ejemplo, si desea ocultar su SSID), vaya a Advanced settings -> CONFIGURE MANUALLY (Configuración avanzada -> CONFIGURACIÓN MANUAL) en la página Web de configuración del DS3800W.

### Restaure su dispositivo con Wi-Fi a los ajustes de su red Wi-Fi doméstica anteriores

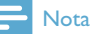

- Asegúrese de que los ajustes de los pasos 2 a 3 a continuación se corresponden con los de la red Wi-Fi doméstica que anotó en el papel.
- Seleccione Settings (Ajustes) -> Wi-Fi en el iPod touch/iPhone/iPad.
  - O abra la lista de redes Wi-Fi disponibles en su PC/Mac.

## Settings Airplane Mode OFF Wi-Fi Notifications Carrier Sounds > Brightness > Wallpaper > General

2 Seleccione su nombre de red (SSID) en la lista de redes inalámbricas disponibles.

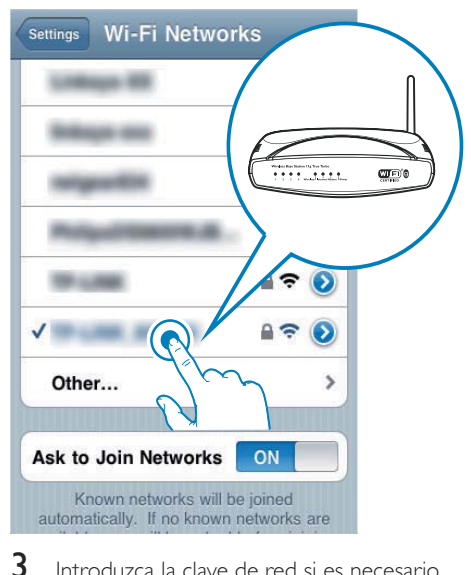

Introduzca la clave de red si es necesario.

4

Espere hasta que se establezca la conexión con su red Wi-Fi doméstica.

# 5 Reproducción

### Transferencia de audio de su biblioteca de música de iTunes a su DS3800W

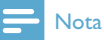

 Asegúrese de que su dispositivo host de iTunes está conectado a la misma red Wi-Fi que su DS3800W. Su dispositivo de iTunes puede ser un iPod touch/iPhone/ iPad con iOS 4.3 (o posterior) o un PC/Mac con Wi-Fi y iTunes 10 (o posterior).

### Transferencia desde su iPod touch/ iPhone/iPad

- 1 Inicie la aplicación de **iPod** en su iPod touch/iPhone/iPad.
- 2 Toque el icono AirPlay.

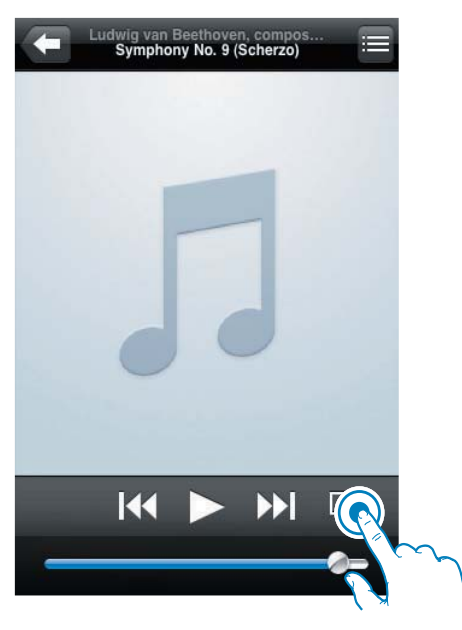

3 Seleccione Philips\_Fidelio XXXX (o nombre personalizado del usuario) en la lista de AirPlay.

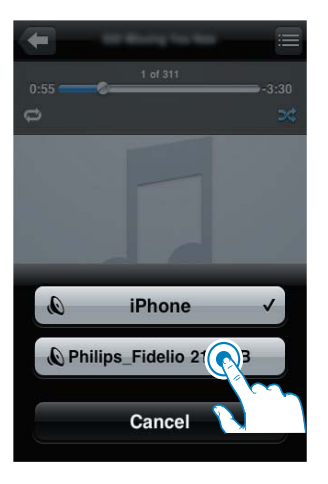

- 4 Seleccione un archivo multimedia e inicie la reproducción.
  - ➡ Después de un rato, oirá música del DS3800W.

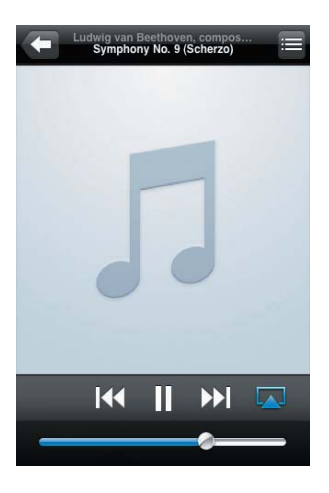

### - Nota

- Si no puede escuchar música después de configurar correctamente, realice uno de los siguientes pasos en su iPod touch/iPhone/iPad:
- (1) Desconecte y, a continuación, vuelva a conectarlo al mismo router Wi-Fi;
- (2) Cierre todas las aplicaciones en funcionamiento en segundo plano;
- (3)Apáguelo y, a continuación, vuelva a encender su iPod touch/iPhone/iPad.

### Transferencia desde su PC/Mac

- 1 Inicie iTunes 10 (o una versión posterior) en su PC/Mac.
- 2 Haga clic en el icono de AirPlay en la ventana.

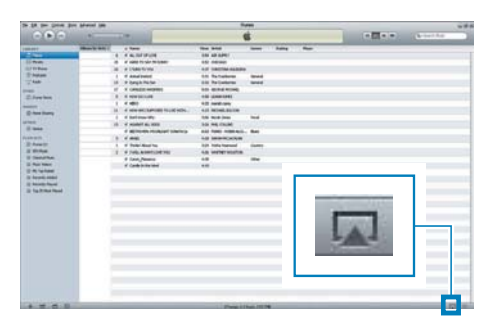

3 Seleccione Philips\_Fidelio\_AirPlay XXXX (o nombre personalizado por el usuario) en la lista de AirPlay.

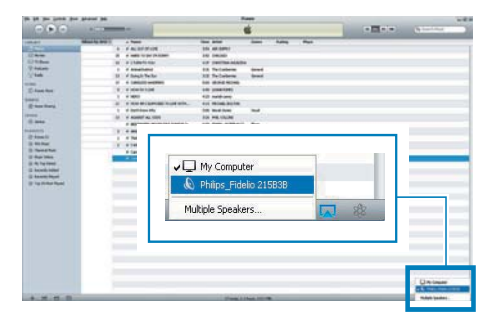

- 4 Seleccione un archivo multimedia e inicie la reproducción.
  - ➡ Después de un rato, oirá música del DS3800W.

|                                                                                                    | the states into |                                       |               |                       | -       |       |      |           |     |          |   |
|----------------------------------------------------------------------------------------------------|-----------------|---------------------------------------|---------------|-----------------------|---------|-------|------|-----------|-----|----------|---|
|                                                                                                    | 4.72            |                                       | *             |                       |         |       |      | Section 1 |     | Arrestan | - |
| and and a second division of the local division of the local divis | Mark and        |                                       |               | -                     | -       | Auto  | -    | _         |     |          | - |
|                                                                                                    |                 |                                       | 10            |                       |         |       |      |           |     |          |   |
| line .                                                                                                    |                 | -                                     | - No. Land    |                       |         |       |      |           |     |          |   |
| OF DOBRE                                                                                                    |                 | a Disting                             |               | ANT CARTING STATES    |         |       |      |           |     |          |   |
| These .                                                                                                    |                 | -                                     |               | Ant Balladores        | densed. |       |      |           |     |          |   |
| 1 Aug.                                                                                                    | 14              | * brigh he                            | 60            | all factories         | and i   |       |      |           |     |          |   |
| -                                                                                                    |                 | A CREEK                               | 1000          | too mind move         |         |       |      |           |     |          |   |
| 2. Free box                                                                                                    |                 | A NUMBER                              |               | old generated         |         |       |      |           |     |          |   |
|                                                                                                    |                 | 4.480                                 |               | 42 methods            |         |       |      |           |     |          |   |
| a burger of                                                                                                    | 14              | 4 100 0013                            | PORT NUMBER.  | 4.01 MONLOUISE        |         |       |      |           |     |          |   |
| Station 12                                                                                                    |                 | 4 ballenar                            | -             | the work into         | ind .   |       |      |           |     |          |   |
| nee (La Color                                                                                                    | - 18            | · · · · · · · · · · · · · · · · · · · | 1000 C        | SO RECEM              |         |       |      |           |     |          |   |
|                                                                                                    |                 | -                                     | HURLING SHOWS | and from million      | . 640   |       |      |           |     |          |   |
|                                                                                                    |                 | 6.000                                 |               | AD INDUCTION          |         |       |      |           |     |          |   |
| 2 hout                                                                                                    |                 | of Table Ale                          | e ha          | Intel India Instrumed | Games . |       |      |           |     |          |   |
| 2.00%                                                                                                    | 1               | 4 Falls, Artis                        | HIDENS'       | 4.8 weberworks        |         |       |      |           |     |          |   |
| U Deservice                                                                                                    |                 | V Cart Per                            |               |                       | -       |       |      |           |     |          |   |
| 2 To 2 The Read                                                                                                    |                 |                                       |               | Dhiling               | Cida    | dia 2 | 100  | op        | -8- |          |   |
|                                                                                                    |                 |                                       | 5             | Trumps_               | i luc   | 2 011 | 100. | 50        | 244 |          |   |
|                                                                                                    |                 |                                       |               |                       |         |       |      |           |     |          |   |
|                                                                                                    |                 |                                       |               |                       |         |       |      |           |     |          |   |

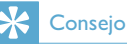

- Cuando transfiera audio de su biblioteca de música de iTunes en un PC/Mac, puede seleccionar más de un dispositivo compatible con AirPlay (si lo hubiera) en el paso 3 para transferir música a todos al mismo tiempo.
- Si utiliza una versión anterior de iTunes, el icono de AirPlay puede ser 🕄 en vez de 🗔.

### Control de reproducción

Puede seleccionar opciones de reproducción diferentes tanto desde su dispositivo host de iTunes como desde su DS3800W.

#### - Nota

- Asegúrese de que ha transferido el audio de su biblioteca de música de iTunes a su DS3800W.
- Para hacer una pausa o reanudar la reproducción, pulse > II.
- Para ajustar el volumen, pulse + /- varias veces.

### 🔆 Consejo

 Si transfiere música de un PC/Mac, para controlar la reproducción de música del DS3800W, recuerde marcar Allow iTunes audio control from remote speakers (Permitir el control de audio de iTunes desde los altavoces remotos) en Edit -> Preferences -> Devices (Editar -> Preferencias -> Dispositivos) en iTunes.

# Uso de los ajustes de sonido avanzados

## Si su dispositivo de host de iTunes es un iPod touch/iPhone/iPad:

Para conseguir una configuración de sonido avanzada y funciones adicionales, puede utilizar su iPod touch/iPhone/iPad para descargar la aplicación **Philips Fidelio** de la Apple App Store. Es una aplicación gratuita de Philips. **Si su dispositivo de host de iTunes es un PC/Mac con Wi-Fi**:

Para ajustes de sonido avanzados, puede utilizar el ecualizador disponible en iTunes directamente (**View -> Show Equalizer** - Vista -> Mostrar ecualizador).

- 🔆 Consejo
- Consulte la documentación de ayuda de iTunes para más detalles.

### Reproducción/carga de su iPod/iPhone/iPad mediante la toma USB

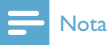

• La toma USB sólo es compatible con iPod/iPhone/iPad.

Puede reproducir o cargar su iPod/iPhone/iPad a través de la toma USB con un cable USB de Apple (no incluido). Si ha detenido la transmisión de audio mediante AirPlay, tras realizar correctamente la conexión USB, la unidad cambiará a la fuente correcta de forma automática.

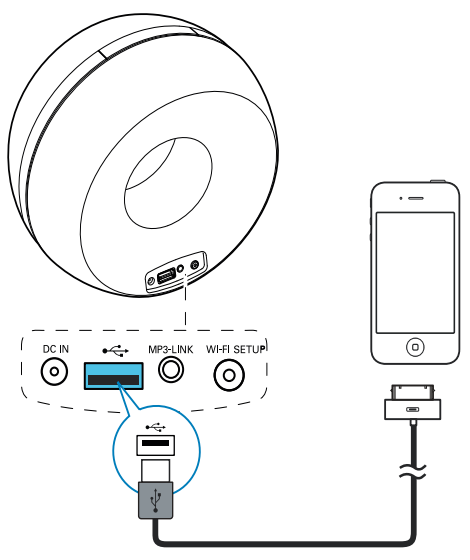

- Conecte un cable USB de Apple (no incluido) a:
  - la toma USB •<>> de la parte posterior de la unidad DS3800W.
  - el conector de base de su iPod/ iPhone/iPad.

# Modelos de iPod/iPhone/iPad compatibles

La toma USB es compatible para reproducción y carga con los siguientes modelos de iPod, iPhone y iPad.

- iPad 2
- iPad
- iPhone 4
- iPhone 3GS
- iPhone 3G
- iPhone
- iPod classic
- iPod 5G
- iPod 4G
- iPod nano (2ª,3ª,4ª, 5ª y 6ª generación)
- iPod touch (1ª,2ª,3ª y 4ª generación)

# Reproducción desde un dispositivo externo

También puede escuchar un reproductor de audio externo a través de la unidad. Si ha detenido tanto la transmisión de audio mediante AirPlay como la reproducción de música directa mediante la toma USB, la unidad DS3800W cambiará a la fuente de conexión MP3 automáticamente.

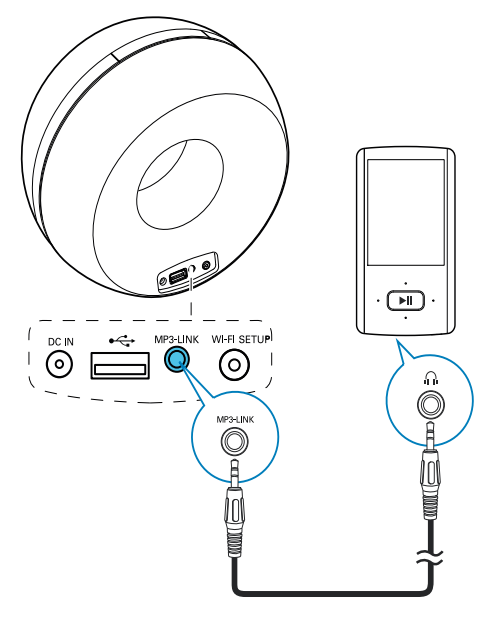

- Conecte el cable de conexión MP3 suministrado a:
  - la toma **MP3-LINK** de la parte posterior de la unidad.
  - la toma para auriculares en un reproductor de audio externo.

# 6 Actualización del firmware

Para mejorar el rendimiento de su DS3800W, Philips puede ofrecer nuevo firmware para su actualización.

Registre producto en

www.philips.com/welcome para más

información sobre el firmware más reciente.

### Nota

Sólo puede actualizar el firmware desde un PC/Mac.

# Descarga del archivo de actualización

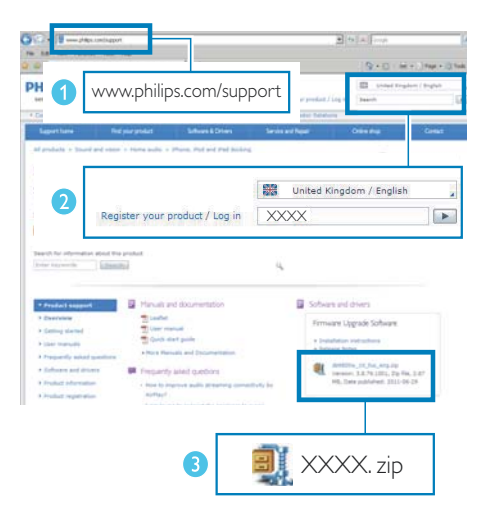

- 1 Desde el PC/Mac, visite www.philips.com/support.
- 2 Introduzca el número de modelo para encontrar el archivo de actualización del firmware más reciente disponible.

**3** Guarde el archivo de actualización en su disco duro.

# Actualice la página de configuración.

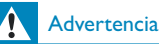

 Conecte siempre la unidad DS3800W a una fuente de alimentación de CA para la actualización del firmware. Nunca apague la unidad DS3800W durante la actualización del firmware.

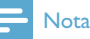

- Para utilizar un navegador de Internet que no sea Safari de Apple en su PC/Mac, recuerde acceder a la página de configuración del router Wi-Fi y anotar la dirección IP de la unidad DS3800W. Consulte el manual de usuario del router Wi-Fi para saber cómo localizar las direcciones IP de los dispositivos conectados al router Wi-Fi.
- 1 Encienda la unidad DS3800W (consulte 'Preparación' en la página 11).
  - → La unidad tarda aproximadamente 35 segundos en inicializarse. Durante la inicialización, el indicador WI-FI SETUP de la parte posterior de la unidad parpadea en verde rápidamente.
  - Después de la inicialización, oirá un pitido y el indicador WI-FI SETUP permanecerá iluminado en verde. La unidad DS3800W se conecta a la última red Wi-Fi configurada automáticamente.
- Asegúrese de que la unidad DS3800W y su PC/Mac están conectados al mismo router Wi-Fi.
- 3 Abra el navegador Safari de Apple en su PC/Mac y, a continuación, seleccione "Philips\_Fidelio XXX" en la lista desplegable de Bonjour.

- O bien, abra cualquier otro navegador de Internet en su PC/Mac y, a continuación, escriba la dirección IP de la unidad DS3800W (disponible en la página de configuración del router Wi-Fi) en la barra de dirección.
  - Se abre la página Web de configuración de la unidad DS3800W.

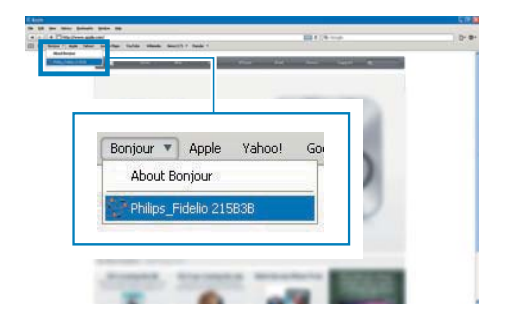

4 Siga las instrucciones en pantalla para completar la actualización del firmware.

### - Nota

- En caso de que la actualización de firmware falle, puede volver a probar los procedimientos anteriores.
- Una vez que el firmware se haya actualizado correctamente, si hay algún problema con la conexión Wi-Fi, mantenga pulsados los botones + y - de la unidad DS3800W al mismo tiempo durante más de 5 segundos para restablecer el dispositivo y, a continuación, pruebe a configurar de nuevo la red Wi-Fi de la unidad DS3800W (consulte 'Conexión de AirPlay a la red Wi-Fi doméstica' en la página 12).

# 7 Información del producto

### Nota

• La información del producto puede cambiar sin previo aviso.

## Especificaciones

### Amplificador

| Potencia de salida   | 4 X 4 W RMS |
|----------------------|-------------|
| Respuesta de         | 63 - 20 kHz |
| frecuencia           |             |
| Relación señal/ruido | > 75 dB     |
| Conexión MP3         | 650 mV RMS  |
|                      | 20 kohmios  |
|                      |             |

### Altavoces

| Impedancia del altavoz | 8 ohmios       |
|------------------------|----------------|
| Controlador de         | 40 mm de rango |
| altavoz                | completo       |
| Sensibilidad           | 78 dB/m/W      |
|                        |                |

### Inalámbrico

| Estándar    | 802.11b/g                       |
|-------------|---------------------------------|
| inalámbrico |                                 |
| Seguridad   | WEP (64 ó 128 bits)             |
| inalámbrica | WPA/WPA2 (8-63 caracteres)      |
| Rango de    | 2412 - 2462 MHz (CH1-           |
| frecuencia  | CH11) (para /79, /37, /55, /97) |
|             | 2412 - 2472 MHz (CH1-           |
|             | CH13) (para /12, /10, /05)      |
| PBC (botón  | Sí                              |
| de un solo  |                                 |
| toque)      |                                 |

### Información general

| Alimentación de CA        | Entrada: 100 -       |
|---------------------------|----------------------|
|                           | 240 V~, 50/60 Hz     |
|                           | 1 A/1,2 A            |
|                           | Salida: 12 V === 3 A |
| Consumo de energía en     | 30 W                 |
| funcionamiento            |                      |
| Consumo de energía en el  | $\leq$ 0,5 W         |
| modo de espera            |                      |
| Dimensiones               |                      |
| - Unidad principal (Al. x | 198×100×196 mm       |
| Pr. x An.)                |                      |
| Peso                      |                      |
| - Con embalaje            | 1,71 kg              |

| - Con en baiaje    | 1,7 I Ng |  |
|--------------------|----------|--|
| - Unidad principal | 1,05 kg  |  |
|                    |          |  |

# 8 Solución de problemas

#### Advertencia

• No quite nunca la carcasa de este aparato.

Para que la garantía mantenga su validez, no trate nunca de reparar el sistema usted mismo. Si tiene problemas al usar este aparato, compruebe los siguientes puntos antes de llamar al servicio técnico. Si no consigue resolver el problema, vaya al sitio Web de Philips (www.philips.com/welcome). Cuando se ponga en contacto con Philips, asegúrese de que el aparato esté cerca y de tener a mano el número de modelo y el número de serie.

#### No hay alimentación

- Asegúrese de que lel enchufe del cable de alimentación del dispositivo está conectado correctamente.
- Asegúrese de que haya corriente en la toma de CA.

#### No hay sonido

- Ajuste el volumen.
- Compruebe la conexión de la red Wi-Fi.
  Configure la red otra vez si es necesario (consulte 'Conexión de AirPlay a la red Wi-Fi doméstica' en la página 12).

#### La unidad no responde

- Mantenga pulsados los botones + y - de su DS3800W durante más de 5 segundos para restablecer el dispositivo. A continuación configure la red Wi-Fi para su DS3800W otra vez (consulte 'Conexión de AirPlay a la red Wi-Fi doméstica' en la página 12).
- Desconecte y vuelva a conectar el enchufe de alimentación de CA; a continuación, encienda de nuevo el dispositivo.

#### La conexión de red de Wi-Fi ha fallado

- Compruebe si su router Wi-Fi cuenta con la certificación Wi-Fi 802.11b/g. Este dispositivo sólo es compatible con routers que cuentan con la certificación Wi-Fi 802.11b/g.
- Si su router Wi-Fi cuenta con la certificación Wi-Fi 802.11n, asegúrese de activar el modo 802.11b/g. La unidad DS3800W no puede conectarse a routers que cuenten únicamente con la certificación 802.11n.
- Este dispositivo no es compatible con el método WPS-PIN.
- Si su router Wi-Fi es compatible con WPS y el método WPS-PBC, pero no puede conectarse a la unidad DS3800W, pruebe con el método de configuración de la conexión Wi-Fi manual (consulte 'Caso 2: Conecte a un router que no sea WPS' en la página 13).
- Active la emisión de SSID en el router Wi-Fi.
- Aleje el dispositivo de fuentes potenciales de interferencia que pueden afectar la señal Wi-Fi, como los microondas.
- Si no puede utilizar el PC para la configuración de red Wi-Fi, compruebe si el PC está utilizando una red Wi-Fi. No puede utilizar la conexión Ethernet para la configuración de red de AirPlay.
- Asegúrese de que el nombre SSID del router de su casa consiste en caracteres alfanuméricos, sin introducir ningún espacio o caracteres especiales como %/#/\*.
- Si escoge cambiar el nombre del dispositivo AirPlay "Philips\_Fidelio XXXX" en el menú de configuración, no utilice caracteres especiales ni símbolos.
- En algunos tipos de routers Wi-Fi nuevos, puede crearse un nombre de red (SSID) automáticamente al utilizar el método WPS para la conexión. Cambie siempre el nombre de red (SSID) predeterminado por otro más sencillo que conste de caracteres alfanuméricos, y cambie también el modo de seguridad de la conexión Wi-Fi para proteger su red.

## Fallo ocasional de la transferencia de música de AirPlay

Utilice una o varias de las siguientes opciones:

- Coloque su DS3800W más cerca de su router Wi-Fi.
- Elimine cualquier obstáculo entre su DS3800W y su router Wi-Fi.
- Evite utilizar el canal Wi-Fi que esté muy solapado por las redes Wi-Fi cercanas.
- Compruebe si la velocidad de la red es lo bastante rápida (en casos donde varios dispositivos comparten el mismo router el rendimiento de AirPlay puede verse afectado). Apague los otros dispositivos conectados al router de su casa.
- Active la opción de calidad del servicio (QoS), si está disponible en el router Wi-Fi.
- Apague otros routers Wi-Fi.

## No hay icono de AirPlay en mi dispositivo de host de iTunes

- Asegúrese de que su DS3800W ya está conectado a su red Wi-Fi doméstica.
- Antes de abrir iTunes, asegúrese de que ha activado el servicio Bonjour en el PC. En Windows XP, por ejemplo: para activar el servicio, puede hacer clic en Inicio->Configuración ->Panel de control y hacer doble clic en Herramientas administrativas -> Servicios-> Servicio Bonjour. A continuación, haga clic en Start (Iniciar) y después en OK (Aceptar) en el menú emergente.
- Si no consigue resolver el problema, trate de reiniciar su DS3800W.

#### Fallo de la conexión de AirPlay con Mac o PC

 Desactive temporalmente el software de seguridad y el firewall para comprobar si es eso lo que bloquea los puertos que AirPlay utiliza para transferir contenido. Consulte la documentación de ayuda de su software de seguridad y firewall para saber cómo desbloquear los puertos que usa AirPlay.

- Si la reproducción de música se interrumpe o detiene al utilizar iPod touch/ iPhone/iPad/Mac/PC para AirPlay, intente volver reiniciar su iPod touch/iPhone/iPad, iTunes o DS3800W.
- La transferencia de vídeos o las descargas de FTP pueden sobrecargar su router y por lo tanto pueden causar interrupciones durante la reproducción de música de AirPlay. Intente reducir la carga de su router.

## No permita que los niños utilicen sin vigilancia aparatos eléctricos.

No permita que los niños o adultos con capacidades físicas, sensoriales o mentales reducidas o personas con falta de experiencia/ conocimiento, utilicen aparatos eléctricos sin vigilancia.

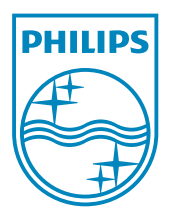

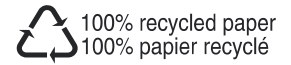

©2011 Koninklijke Philips Electronics N.V. All rights reserved. DS3800W\_10\_UM\_V1.0